# TeamWork ADD SUBACCOUNT TAMBAH SUBAKAUN 添加子账号

| • | • | • | • |
|---|---|---|---|
|   | • | • | • |
|   | • | • | • |
|   |   | • | • |
|   |   |   |   |
|   |   |   |   |
|   |   |   |   |
|   |   |   |   |
|   |   |   |   |
|   |   |   |   |
|   |   |   |   |
|   |   |   |   |
|   |   |   |   |
|   |   |   |   |
|   |   |   |   |
|   |   |   |   |
|   |   |   |   |
|   |   |   |   |
|   |   |   |   |
|   |   |   |   |
|   |   |   |   |
|   |   |   |   |
|   |   |   |   |
|   |   |   |   |
|   |   |   |   |
|   |   |   |   |
|   |   |   |   |
|   |   |   |   |
|   |   |   |   |
|   |   |   |   |
|   |   |   |   |
|   |   |   |   |
|   |   |   |   |

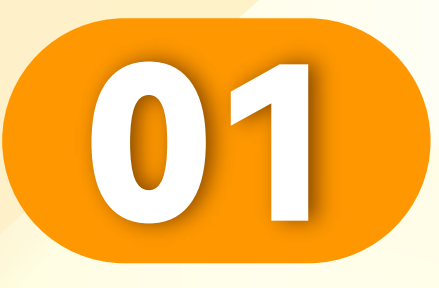

# 点击"用户"。

Click "User".

• • • • • • • • • • • • • • • • •

Klik "Pengguna".

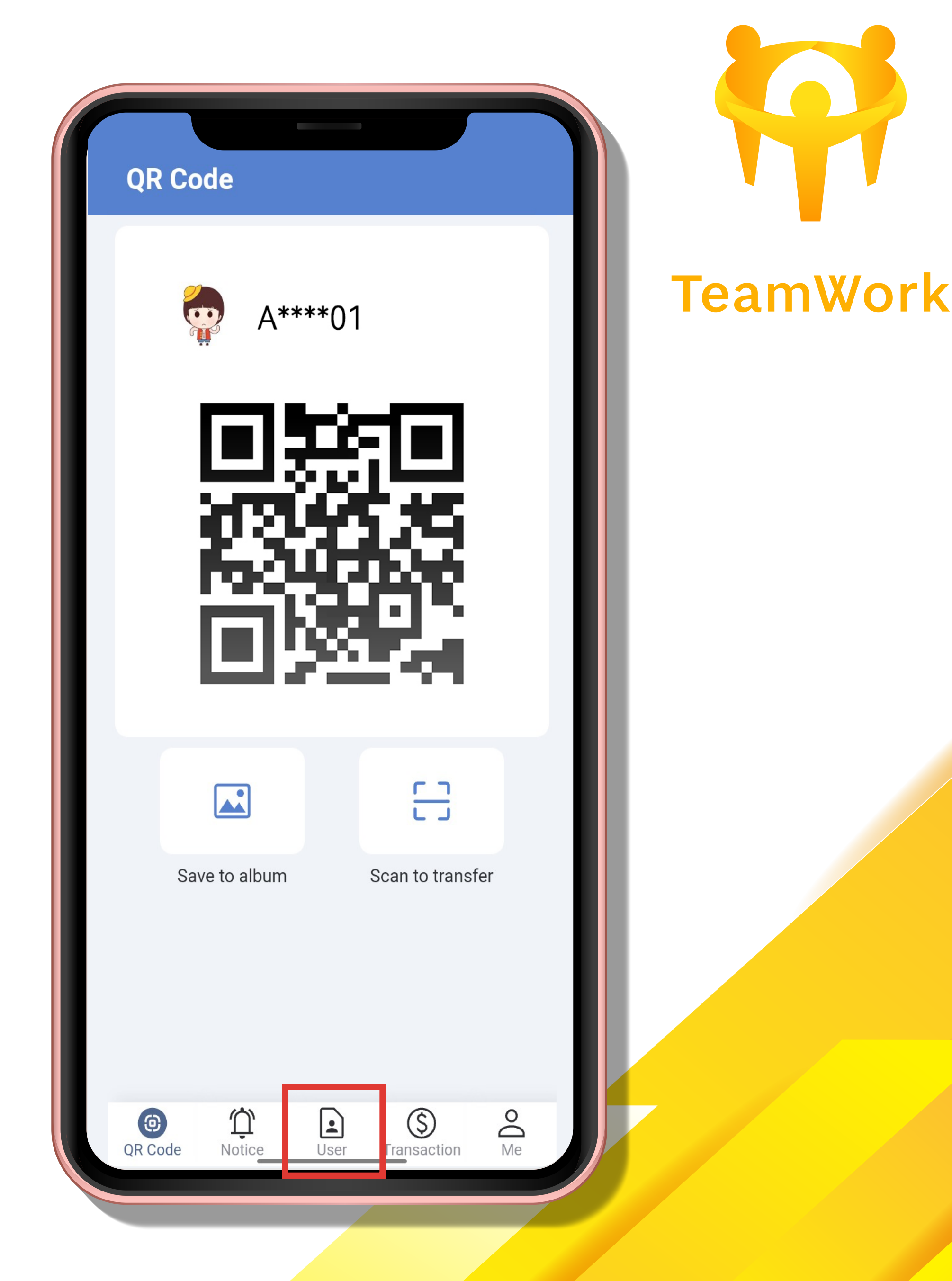

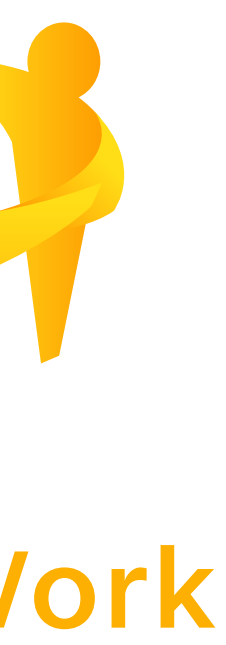

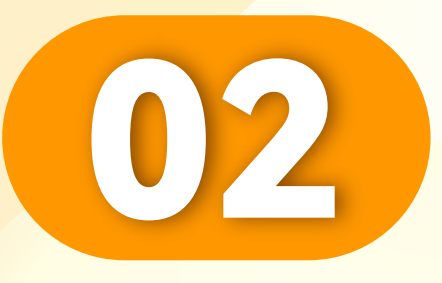

# 点击"子账号"。

# Click "Subaccount".

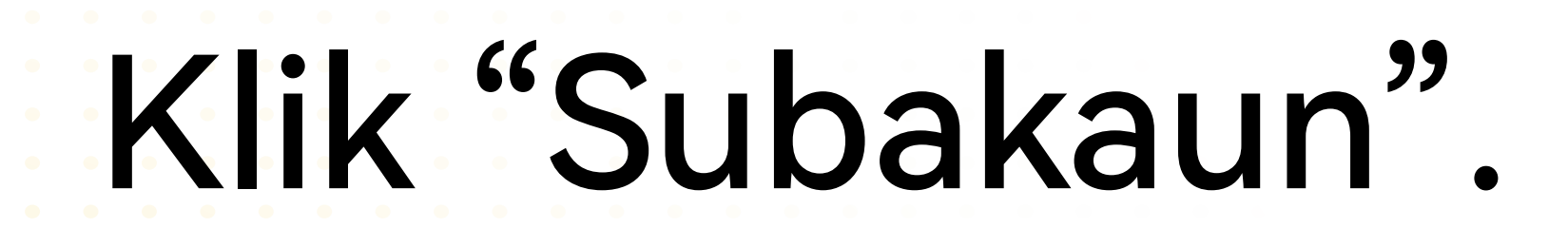

• • • • • • • • • • • • • • • • • •

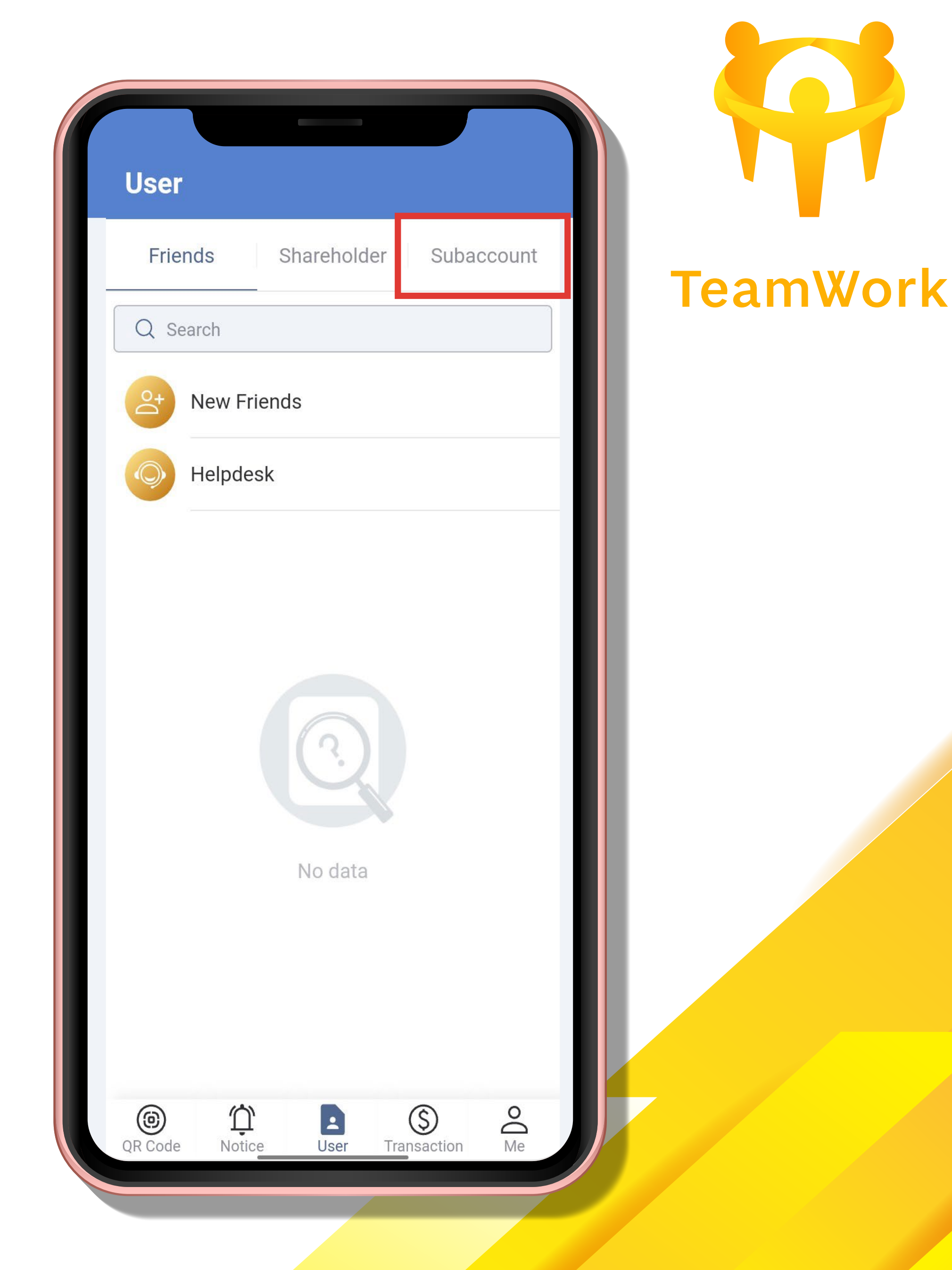

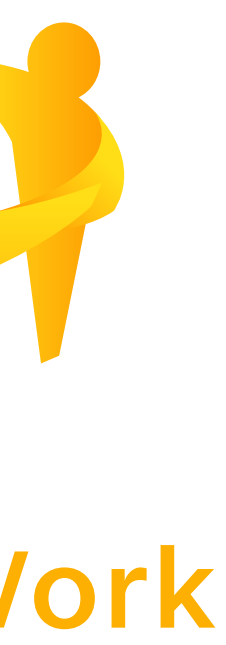

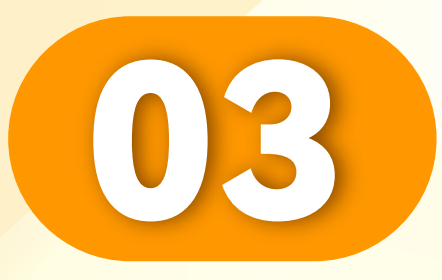

# 点击"添加"。

#### Click "Add".

• • • • • • • • • • • • • • • • •

# Klik "Tambah".

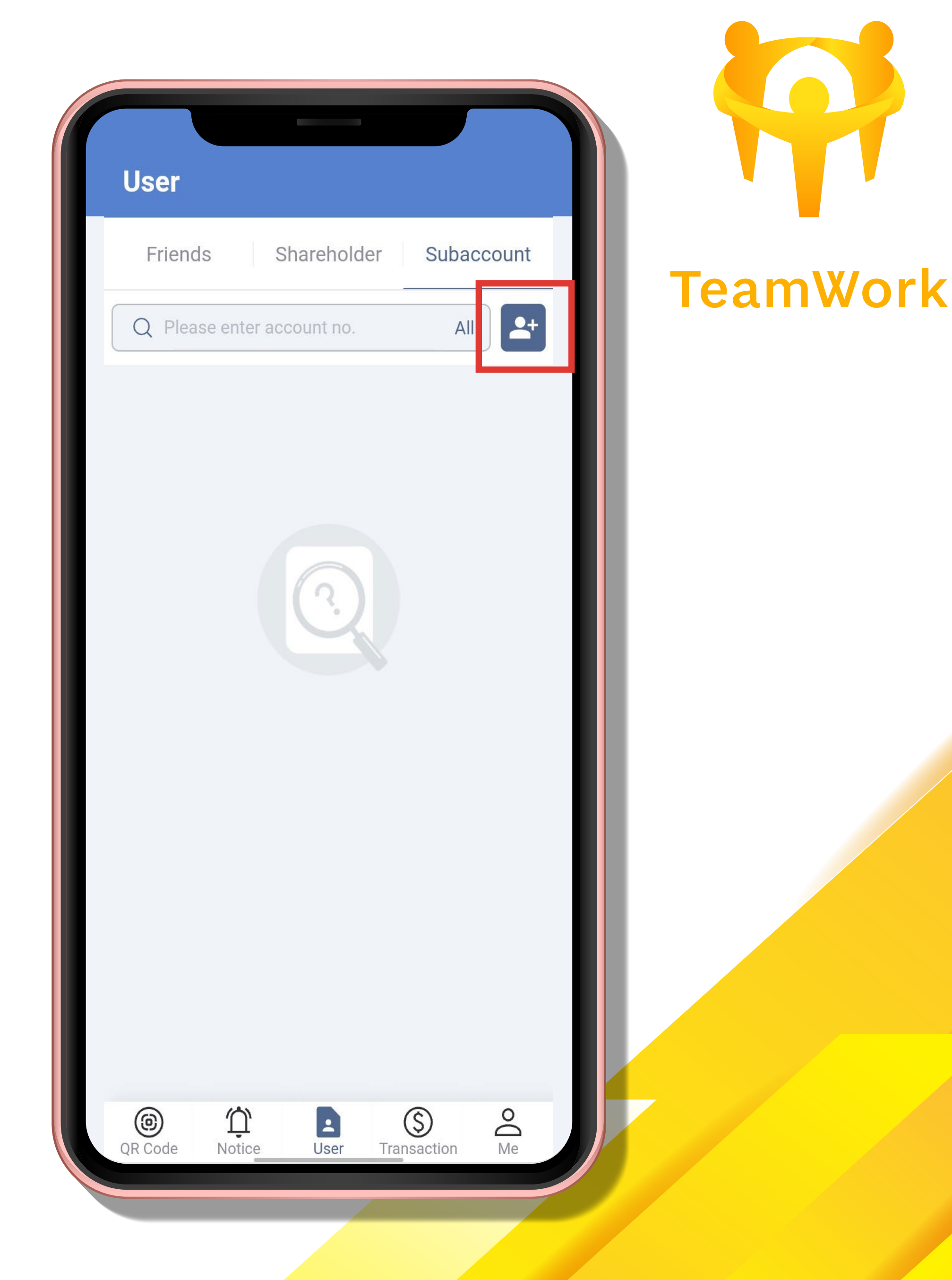

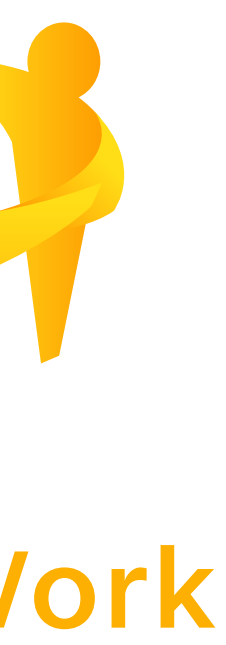

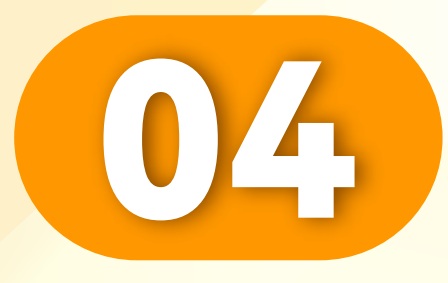

• • • • • • • • • • • • • • • • •

#### 输入新的UID和密码。 Enter new UID and password. Masukkan UID dan kata laluan baharu.

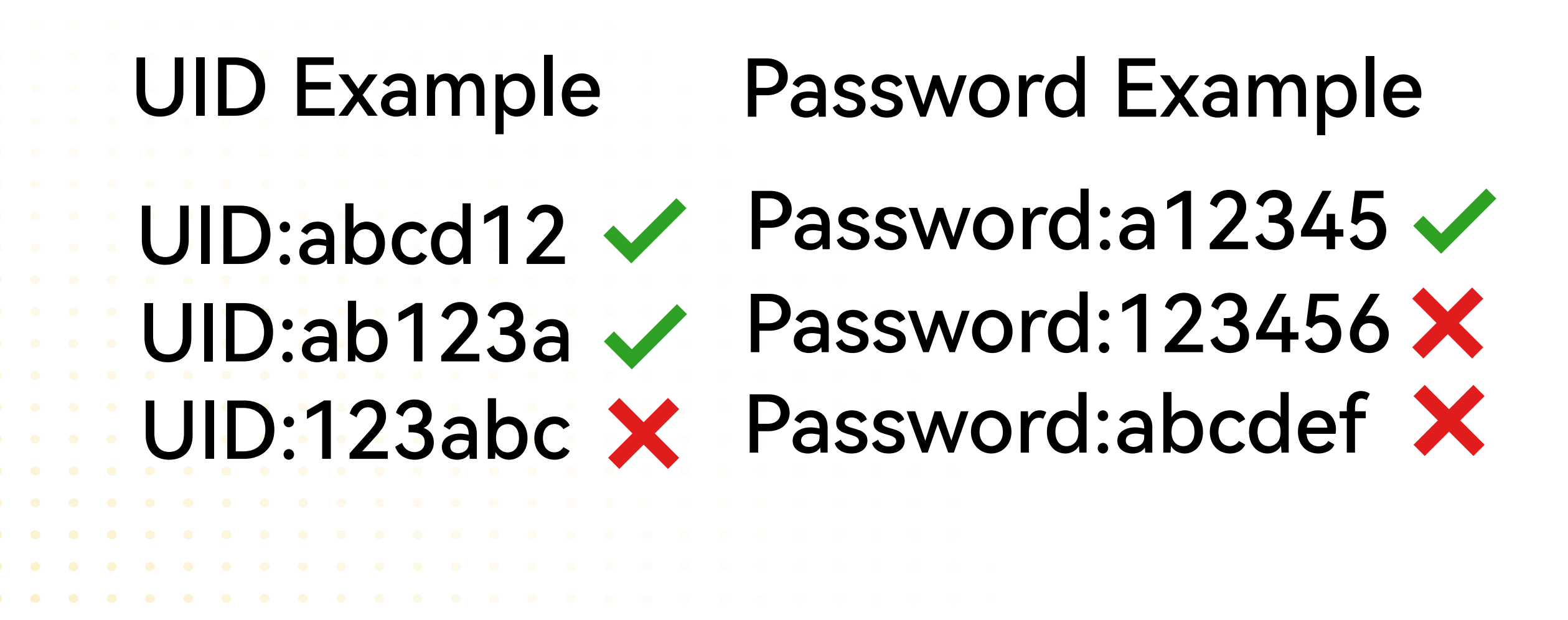

| < Add subaccount                        | ? |
|-----------------------------------------|---|
| Account Please set up an account        |   |
| Name Please give a name                 | £ |
| Password Please enter new password      | × |
| Confirm Please confirm password         | × |
| Access<br>Group Default Sub Access 默认权限 | • |
| OK                                      |   |
|                                         |   |
|                                         |   |
|                                         |   |
|                                         |   |
|                                         |   |

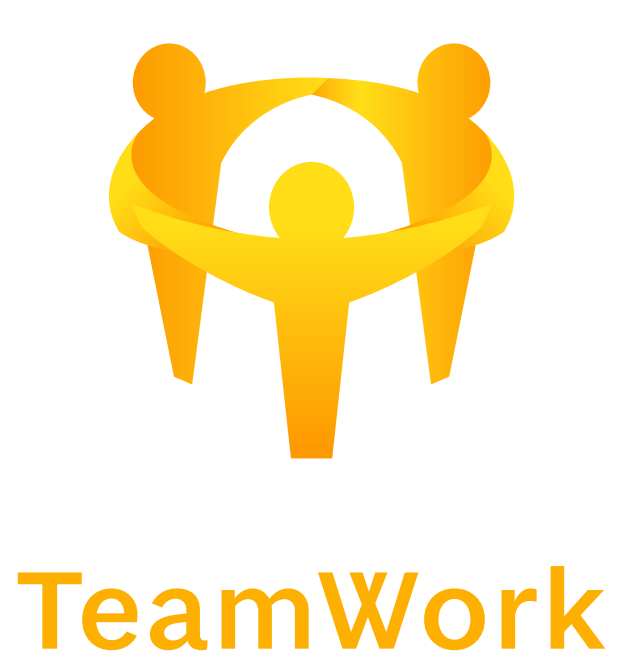

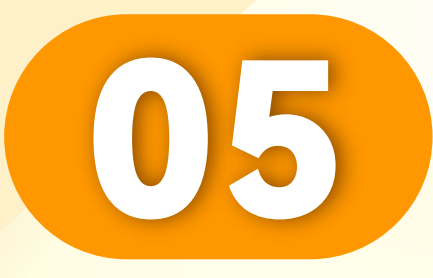

# 点击选择"权限"。

# Click to select "Permissions".

• • • • • • • • • • • • • • • • •

Klik untuk memilih "Kebenaran".

| <               | Add subaccount        | ?      |
|-----------------|-----------------------|--------|
| Account         | A****02               |        |
| Name            | A****02               |        |
| Password        | •••••                 | $\sim$ |
| Confirm         | •••••                 | ~~~    |
| Access<br>Group | Default Sub Access 默认 | ↓权限 ●  |
|                 | OK                    |        |
|                 |                       |        |
|                 |                       |        |
|                 |                       |        |
|                 |                       |        |
|                 |                       |        |

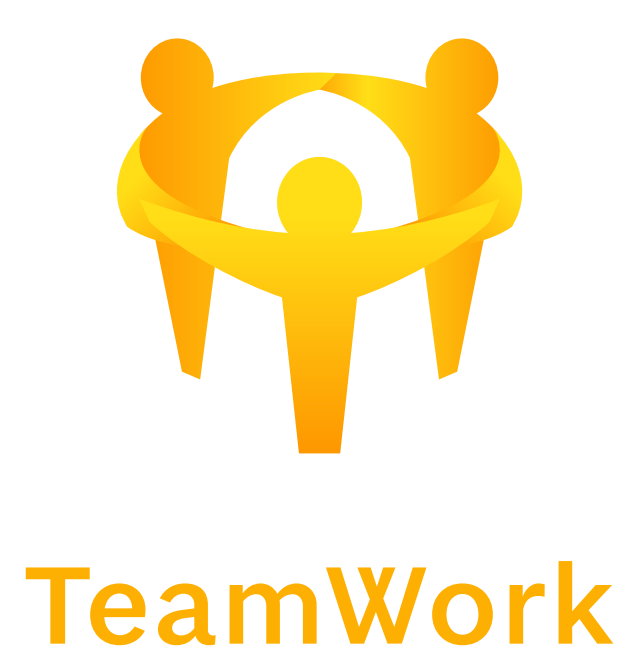

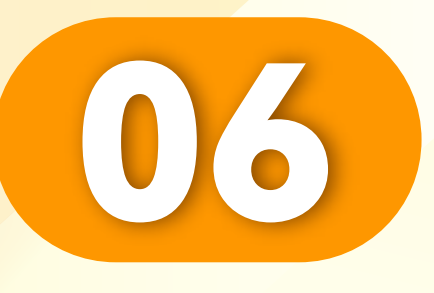

选择权限 Default Sub Access默认权限: 1.用户列表 2.添加股东 3.交易记录 4.分桶输赢报表 5.股东即时报表 6.货币汇率

Select permissions

Default Sub Access Default permissions:

- 1. User list
- 2. Add shareholders
- 3. Transaction records
- 4. Bucket win and loss report
- 5. Shareholder real-time reports
- 6. Currency exchange rate

Pilih kebenaran

Kebenaran Sub Access Lalai Lalai:

- 1. Senarai pengguna
- 2. Menambah pemegang saham
- 3. Rekod urus niaga
- 4. Laporan menang dan kalah baldi
- 5. Laporan masa nyata pemegang saham
- 6. Kadar pertukaran mata wang

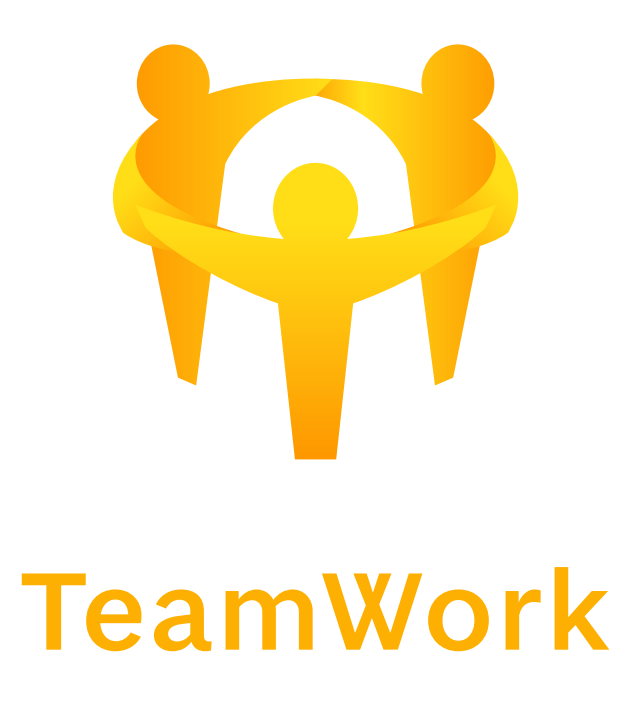

| <               | Add subaccount        | ?       |
|-----------------|-----------------------|---------|
| Account         | A****02               |         |
| Name            | A****02               | Ę       |
| Password        | d ••••••              | ¥       |
| Confirm         | •••••                 | ×       |
| Access<br>Group | Default Sub Access 默  | 认权限 🔹   |
|                 | ОК                    |         |
| Cancel          | Access Group          | Confirm |
|                 |                       |         |
| D               | efault Sub Access 默认柞 | 又限      |
|                 | Sub Report Only 报表    |         |
|                 | Sub List Only 报表      |         |

# 07

Sub Report Only 报表: 1.分桶输赢报表 2.股东即时报表 3.货币汇率

Sub Report Only report:

- 1. Bucket win and loss report
- 2. Shareholder real-time reports
- 3. Currency exchange rate

Laporan Sub Laporan Sahaja: 1. Laporan menang dan kalah baldi 2. Laporan masa nyata pemegang saham 3. Kadar pertukaran mata wang

| <               | Add subaccount         | ?       |
|-----------------|------------------------|---------|
| Account         | A****02                |         |
| Name            | A****02                | Ę       |
| Passwor         | -d ••••••              | **      |
| Confirm         | •••••                  | **      |
| Access<br>Group | Default Sub Access 默认  | √权限 ▼   |
|                 | ОК                     |         |
| Cancel          | Access Group           | Confirm |
|                 |                        |         |
|                 |                        |         |
| C               | Default Sub Access 默认权 | 限       |
|                 | Sub Report Only 报表     |         |
|                 | Sub List Only 报表       |         |
|                 |                        |         |

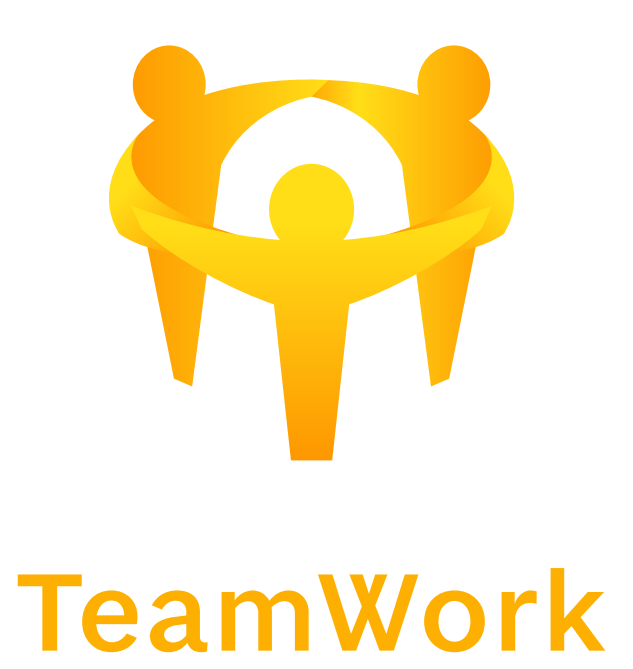

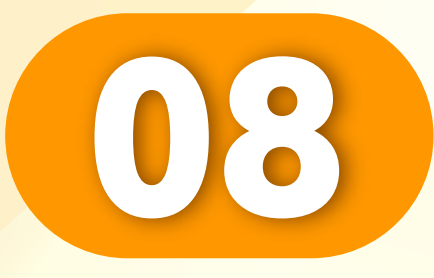

Sub List Only报表: 1.用户列表 2.货币汇率

Sub List Only report: 1. User list 2. Curroncy oychopoo

. . . . . . . . . . . . . .

2. Currency exchange rate

Laporan Sub Senarai Sahaja: 1. Senarai pengguna 2. Kadar pertukaran mata wang

| $\langle \langle \cdot \rangle$ | Add subaccount       | 0       |
|---------------------------------|----------------------|---------|
| Account ,                       | A****02              |         |
| Name A                          | \****02              | Ę       |
| Password                        | •••••                | **      |
| Confirm •                       | •••••                | ×       |
| Access<br>Group                 | Default Sub Access 黔 | 代认权限 🔻  |
|                                 | OK                   |         |
| Cancel                          | Access Group         | Confirm |
|                                 |                      |         |
| Def                             | fault Sub Access 默认  | 权限      |
|                                 | Sub Report Only 报表   |         |
|                                 | Sub List Only 报表     |         |
|                                 |                      |         |

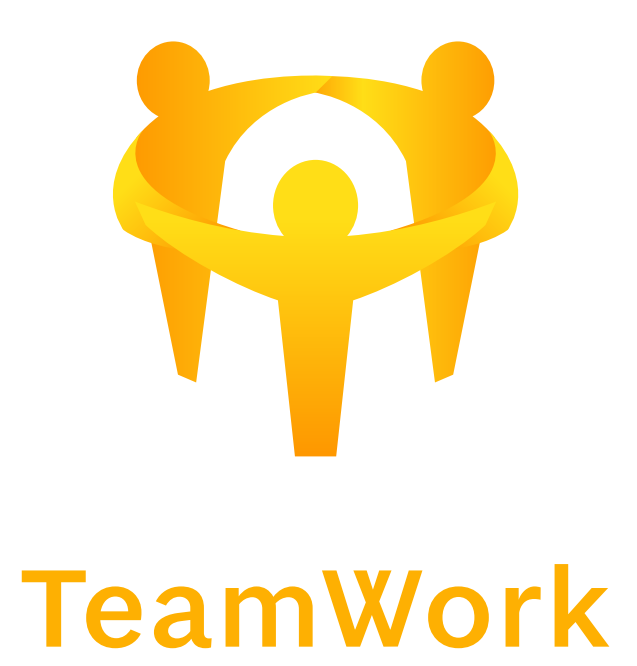

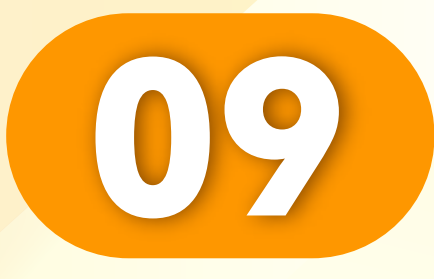

• • • • • • • • • • • • • • • • •

# 选择好权限后,点击"OK"。

#### After selecting the permissions, Click "OK".

Selepas memilih kebenaran, Klik "OK".

| Account A****02<br>Name A****02<br>Password ······ ~·<br>Confirm ······ ~·                      | Account A****02   Name A****02   Password   Confirm   Access<br>Group Default Sub Access 默认权限                         | < Add subaccount                      | ?      |
|-------------------------------------------------------------------------------------------------|----------------------------------------------------------------------------------------------------|---------------------------------------|--------|
| Name A****02<br>Password ・・・・・・<br>Confirm ・・・・・・・<br>Access<br>Group Default Sub Access 默认权限 ・ | Name A****02     Password     Password     Confirm     Confirm     Accesss<br>Group   Default Sub Access 默认权限      OK | Account A****02                       |        |
| Password ••••••<br>Confirm •••••<br>Access<br>Group Default Sub Access 默认权限<br>OK               | Password •••••       ★         Confirm •••••       ★         Access Group       Default Sub Access 默认权限         OK    | Name A****02                          | Ę      |
| Confirm ······<br>Access<br>Group Default Sub Access 默认权限 •<br>OK                               | Confirm ······<br>Access<br>Group Default Sub Access 默认权限<br>OK                                                       | Password ••••••                       | ~~~    |
| Access<br>Group Default Sub Access 默认权限 •<br>OK                                                 | Access<br>Group Default Sub Access 默认权限 ・<br>OK                                                                       | Confirm                               | ~~     |
| OK                                                                                              | OK                                                                                                    | Access<br>Group Default Sub Access 默认 | ↓ 权限 ● |
|                                                                                                 |                                                                                                    | OK                                    |        |
|                                                                                                 |                                                                                                    |                                       |        |
|                                                                                                 |                                                                                                    |                                       |        |

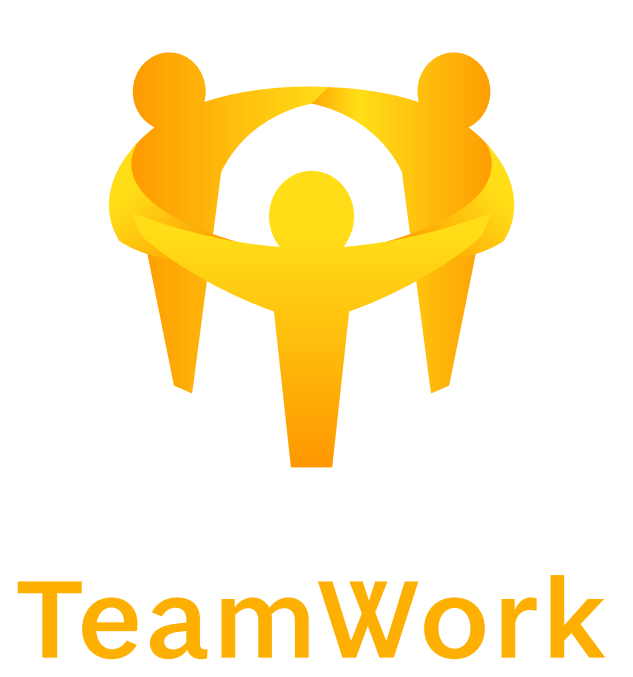

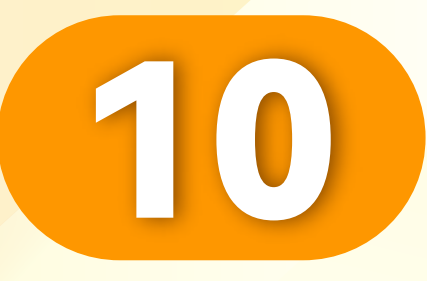

# 添加成功,点击"OK"。

# Added successfully, Click "OK".

Berjaya ditambahkan, Klik "OK".

| Added successfully | Tea |
|--------------------|-----|
|                    |     |
| Account: A****02   |     |
| Name: A****02      |     |
| Password: a*****   |     |
|                    |     |
| ОК                 |     |
|                    |     |
|                    |     |

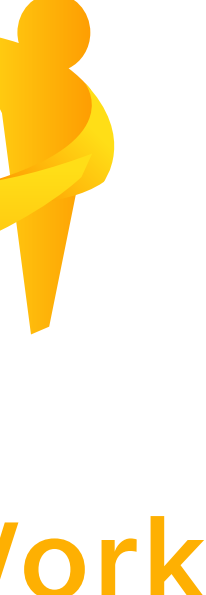